Oracle Financial Services Data Foundation Application Pack

Language Pack Installation & Configuration Guide

Version 8.0.0.0.0

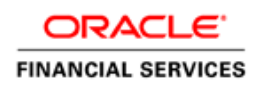

# **DOCUMENT CONTROL**

| Version Number         | Revision Date                                                  | Changes Done                                                                                    |  |  |
|------------------------|----------------------------------------------------------------|-------------------------------------------------------------------------------------------------|--|--|
| Version 1.0            | August 2015                                                    | Created document to capture OFSDF<br>Language Pack Release 8.0.0.0.0 patch<br>update procedure. |  |  |
| Created By:<br>Vineeta | Reviewed By:<br>Sapan Kanungo, Aditi Saikia,<br>Swati Kathayat | Approved By:<br>Surag Ramachandran / Kiran Kumar                                                |  |  |

#### **Executive Summary**

This document includes the necessary instructions to install the OFSDF Language Pack 8.0.0.0.0 and perform the required post update configurations. You can request for the latest copy of this document by raising a service request on the support portal.

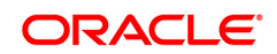

# TABLE OF CONTENTS

| OFS DATA FOUNDATION LANGUAGE PACK RELEASE 8.0.0.0.0                        |                                                                                             |                                                                                                    |
|----------------------------------------------------------------------------|---------------------------------------------------------------------------------------------|----------------------------------------------------------------------------------------------------|
| 1.1                                                                        |                                                                                             | Pre Installation Requirements4                                                                                                    |
|                                                                            |                                                                                             | 1.1.1 Additional Information                                                                                                    |
| 1.2                                                                        |                                                                                             | 2 How to Apply this Language Pack Release?5                                                                                                    |
|                                                                            |                                                                                             | 1.2.1 GUI Mode Installation                                                                                                    |
|                                                                            |                                                                                             | 1.2.2 Silent Mode Installation                                                                                                    |
| 1.3                                                                        |                                                                                             | Post Installation Configuration11                                                                                                    |
|                                                                            |                                                                                             | 1.3.1 Run MLS Utility                                                                                                    |
| 1.4                                                                        |                                                                                             | User Desktop Settings11                                                                                                    |
| Refe                                                                       | 2                                                                                           | FERENCES                                                                                                    |
| 2.1                                                                        |                                                                                             | I Supported Language Pack Details15                                                                                                    |
| 2.2                                                                        |                                                                                             | 2 Configuration for GUI Mode Installation16                                                                                                    |
| 2.2                                                                        |                                                                                             | 2 Configuration for GUI Mode Installation                                                                                                    |
| DA<br>Pr<br>1.1<br>Ho<br>1.1<br>1.1<br>Pr<br>1.3<br>Us<br>EREN<br>St<br>Co | OFS DA<br>1.1 Pr<br>1.2 Ho<br>1.2<br>1.3 Po<br>1.3<br>1.4 US<br>REFEREN<br>2.1 Su<br>2.2 Co | TA FOUN<br>re Installa<br>1.1 Add<br>ow to App<br>2.1 GUI<br>2.2 Sile<br>0st Install<br>3.1 Run<br>ser Deskt<br>NCES<br>upported<br>onfiguratio |

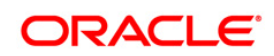

# 1 OFS Data Foundation Language Pack Release 8.0.0.0.0

This document describes the necessary steps to install and configure Oracle Financial Services Data Foundation (OFSDF) Language Pack 8.0.0.0.0, and enable the UI of OFSDF in different languages in addition to US-English. The language Packs supported in this release are *Simplified Chinese, Traditional Chinese, French, German, Indonesian, Italian, Japanese, Korean, Portuguese, Russian, Spanish, Thai, French Canada, Arabic, Hebrew, Turkish, and Vietnamese.* 

This document also guides you through the necessary steps to remove the installed Language Packs which are not required.

#### **1.1** Pre Installation Requirements

- OFSDF 8.0.0.0.0 has to be successfully installed before proceeding with this installation.
- Ensure that English (US) locale based on utf8 encoding is available in the server.

To check the installed locale, execute the following command:

locale -a | grep -i 'en US.utf'

Based on the operating system, the command output will be as follows:

- o Linux: en\_US.utf8
- AIX: EN\_US.UTF-8
- o Solaris: en US.UTF-8

#### 1.1.1 Additional Information

Based on the version of OFSAAI Pack in the setup, the following additional patches should be installed:

| OFSAAI Pack Version | Patches/ Instructions                                           |  |  |
|---------------------|-----------------------------------------------------------------|--|--|
| 8.0.0.0.0           | Download and install patch for                                  |  |  |
|                     | BUG # 21221216: CONSOLIDATED 1-OFF FOR LP ON OFS AAAI 8.0.0.0.0 |  |  |
|                     | BUG # 21327328: ERROR EXECUTING SCRIPT DURING LP INSTALLATION   |  |  |
|                     | BUG # 21422713: METADATA BROWSER APPLICATION LIST GETTING       |  |  |
|                     | DISPLAYED IN ENGLISH                                            |  |  |
| 8.0.0.1.0           | Download and install patch for                                  |  |  |
|                     | BUG # 21221246: CONSOLIDATED 1-OFF FOR LP ON OFS AAAI 8.0.0.1.0 |  |  |
|                     | BUG # 21339774: ERROR EXECUTING SCRIPT DURING LP INSTALLATION   |  |  |
|                     | BUG # 21500033: METADATA BROWSER APPLICATION LIST GETTING       |  |  |
|                     | DISPLAYED IN ENGLISH                                            |  |  |

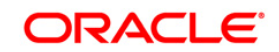

#### 1.2 How to Apply this Language Pack Release?

Refer to the following instructions to install the contents of this Language Pack.

- 1. Login to <u>https://support.oracle.com/</u> and search for **21244711** under the *Patches* & *Updates* tab.
- 2. Download the OFSDF Language Pack 8.0.0.0.0 Release #1 archive file from MOS and copy it to your OFSAA server in **Binary** mode.

**NOTE:** The archive files are different for every operating system like AIX, Solaris, and Oracle Linux.

- 3. Stop all the OFSAAI Services. For more information, refer to the *Start/Stop Infrastructure Services* section in Oracle Financial Services Data Foundation Installation Manual Release 8.0 Java 7 and Java 8 available at OTN library.
- 4. If you have Unzip utility, skip to the next step. Download the Unzip utility (OS specific) unzip\_<os>.Z from the location <u>https://updates.oracle.com/unzips/unzips.html</u> and copy it in **Binary** mode to the directory that is included in your PATH variable, typically \$HOME path or directory in which you have copied the language pack archive file.
  - Uncompress the unzip installer file using the command:

uncompress unzip\_<os>.Z.

- **NOTE:** In case you notice an error message "**uncompress: not found [No such file or directory]**" when the package is not installed, contact your administrator.
- Give Execute permission to the file using the command:

chmod 751 unzip\_<os>.

For example, chmod 751 unzip\_sparc.Z

**5.** Extract the contents of the OFSDF 8.0.0.0.0 LP archive file using the following command:

unzip <name of the file to be unzipped>

For example, unzip OFS\_BFND\_8.0.0.0.0\_LP\_GENERIC.zip

6. Grant permissions 755 to Installation and Download directory, using the below command:

chmod -R 755 OFS BFND

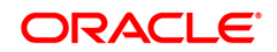

- Navigate to OFS\_BFND/bin directory. The Language Pack installation is supported in both GUI Mode and Silent Mode. Begin the Language Pack installation by executing Setup.sh file in either of the following options:
  - ./setup.sh GUI The GUI Mode of installation requires Hummingbird Exceed to be running to bring up the installation Wizard/Panel. In GUI mode of installation, you need to enter the Installation parameters through the wizard. For more information, refer <u>GUI Mode Installation</u> section.
  - ./setup.sh SILENT The SILENT mode of installation does not require a simulator. You need to set the installation parameters in OFS\_BFND/conf/ Silent.props file in LanguagePack folder and execute the command. For more information, refer to the <u>Silent Mode Installation</u> section.

**NOTE:** Rename the file Silent.template in the installer, as Silent.props

For information on Language Pack *Code* and its *Properties*, refer to the <u>Supported</u> <u>Language Pack Details</u> section.

Note the following:

- An Installation log is generated in the path OFS\_BFND/logs folder. You can ignore ORA-00942 and ORA-00955 errors in log file. In case of any other errors, contact Oracle Support.
- You should not use process-interrupting commands like Ctrl+C or Ctrl+Z, which may terminate the process abruptly.
- 8. Post successful installation of OFSDF Language Pack 8.0.0.0.0, you need to do the following configurations which are explained in the <u>Post Installation Configuration</u> section.
- 9. Delete the existing EAR/WAR file available in \$FIC\_HOME/ficweb folder.
- 10. Generate **EAR/WAR** file and redeploy the application onto your configured web application server. For more information, refer to the *Post Installation Configuration* section in the Oracle Financial Services Data Foundation Installation Manual Release 8.0 Java 7 and Java 8 available at <u>OTN</u> library.
- 11. Once the OFSDF Language Pack 8.0.0.0.0 has been installed successfully and post installation configurations are done, **restart** all the OFSAAI services. For more information, refer to the *Start/Stop Infrastructure Services* section in the Oracle Financial Services Data Foundation Installation Manual Release 8.0 Java 7 and Java 8 available at <u>OTN</u> library.

#### 1.2.1 GUI Mode Installation

In GUI mode of installation, you can enter the Installation parameters through the wizard.

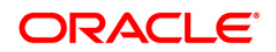

To install OFSDF Language Pack 8.0.0.0.0 in GUI mode, follow these steps:

1. Execute the setup.sh file with argument as:

./setup.sh  ${\bf GUI}$ 

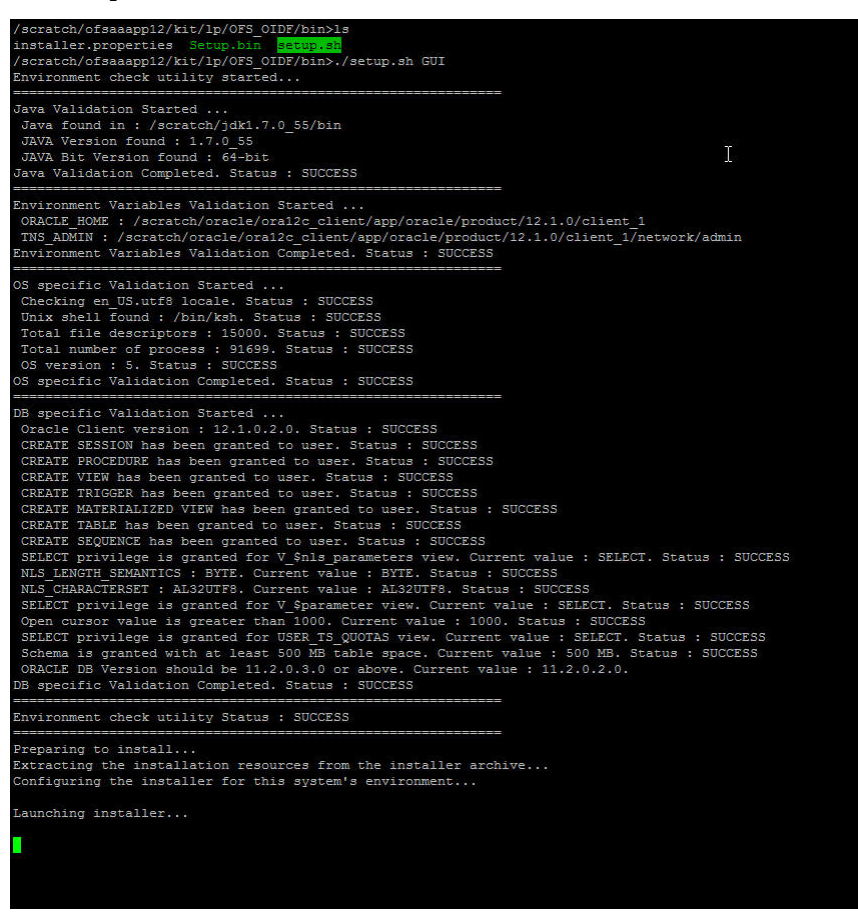

After initialization, the Introduction screen is displayed.

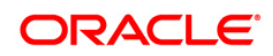

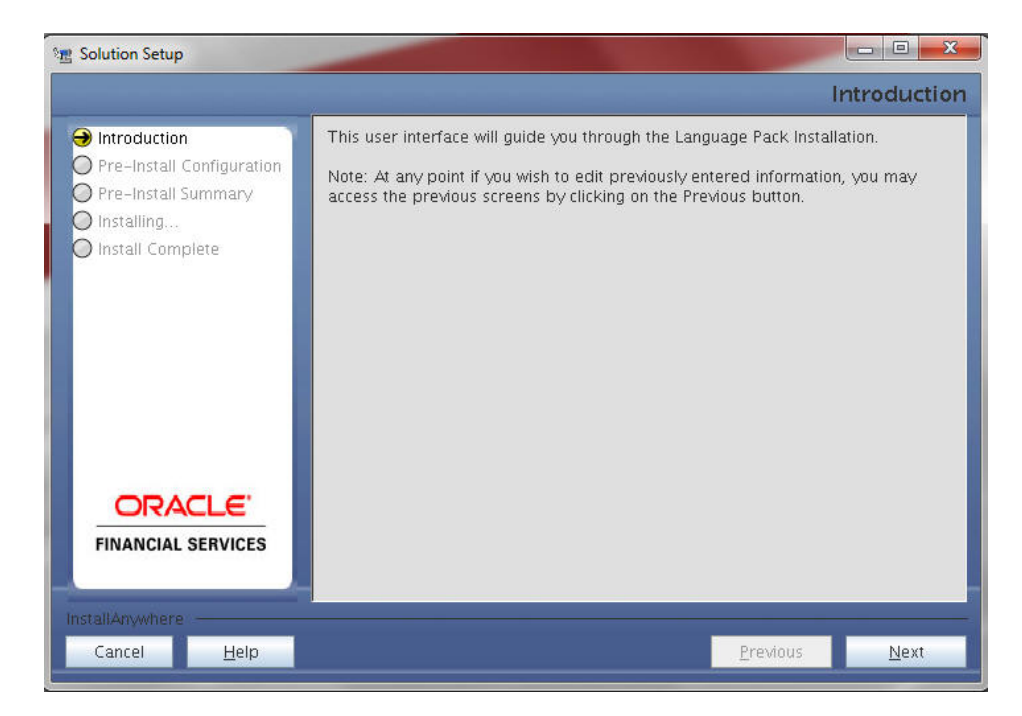

2. Click Next.

| *                                                |                                                                                                    | Pre-Setup Inforanti |  |
|--------------------------------------------------|----------------------------------------------------------------------------------------------------|---------------------|--|
| Pre-Install Configuration<br>Pre-Install Summary | Please select the languages you wish to install.                                                                      |                     |  |
| ) Installing<br>) Install Complete               | Available Languages                                                                                                   | Selected Languages  |  |
| <b>CRACLE</b><br>FINANCIAL SERVICES              | Arabic<br>Brazillian Portuguese<br>Canadian French<br>French<br>German<br>Hebrew<br>Indonesian<br>Italian<br>Japanese |                     |  |
| tallAnywhere                                     |                                                                                                    |                     |  |

3. Select the languages you want to install and click **Next**. For information on Language Pack *Code* and its *Properties*, refer to the <u>Supported Language Pack Details</u> section.

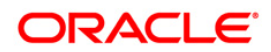

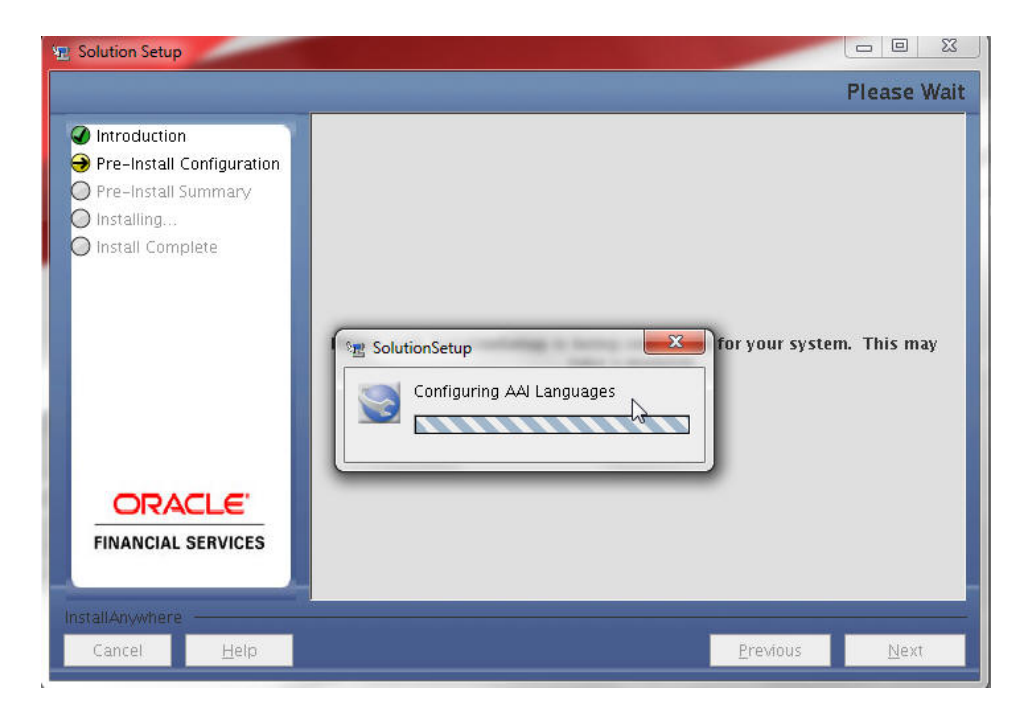

The selected Languages are configured.

4. Click Install.

|                                                          |                                                                                                    | Pre-Installation Summary |
|----------------------------------------------------------|----------------------------------------------------------------------------------------------------|--------------------------|
| @ Introduction                                           | Please review the following before continuing:                                                                   |                          |
| Pre-Install Configuration Pre-Install Summary Installing | PLATFORM<br>Oracle Financial Services Analytical Applications Infrastructure                                     |                          |
| Install Complete                                         | PLATFORM VERSION<br>8.0.0.0.0                                                                                    |                          |
|                                                          | PRODUCT NAME<br>Financial Services Foundation Applications Pack                                                  |                          |
|                                                          | PRODUCT VERSION<br>8.0.0.0.0                                                                                     |                          |
|                                                          | INFODOM NAME ENTERED<br>OFSBFNDINF01                                                                             |                          |
|                                                          | OFSAAI USER ID ENTERED<br>SYSADMN                                                                                |                          |
|                                                          | CONFIG SCHEMA USER<br>fsdfconf_sol801                                                                            |                          |
|                                                          | JAVA BIN<br>/scratch/jdk1.7.0_75/bin/sparcv9                                                                     |                          |
|                                                          | Disk Space Information (for Installation Target):<br>Required: 4467.37 bytes<br>Available: 202,324,971.520 bytes |                          |
|                                                          |                                                                                                    |                          |
| ORACLE'                                                  |                                                                                                    |                          |
| FINANCIAL SERVICES                                       |                                                                                                    |                          |
|                                                          |                                                                                                    |                          |
|                                                          |                                                                                                    |                          |
| Cancel Help                                              |                                                                                                    | Previous Install         |

A confirmation message is displayed, click **Yes** to start the installation process.

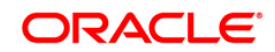

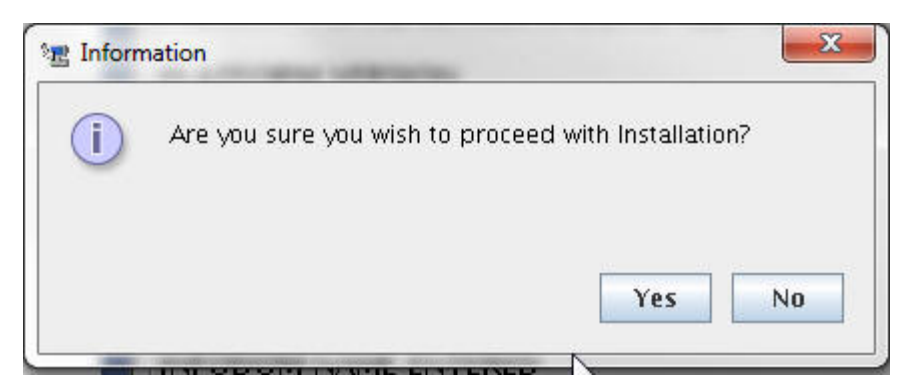

5. After the installation is complete the *Installation Complete* window is displayed.

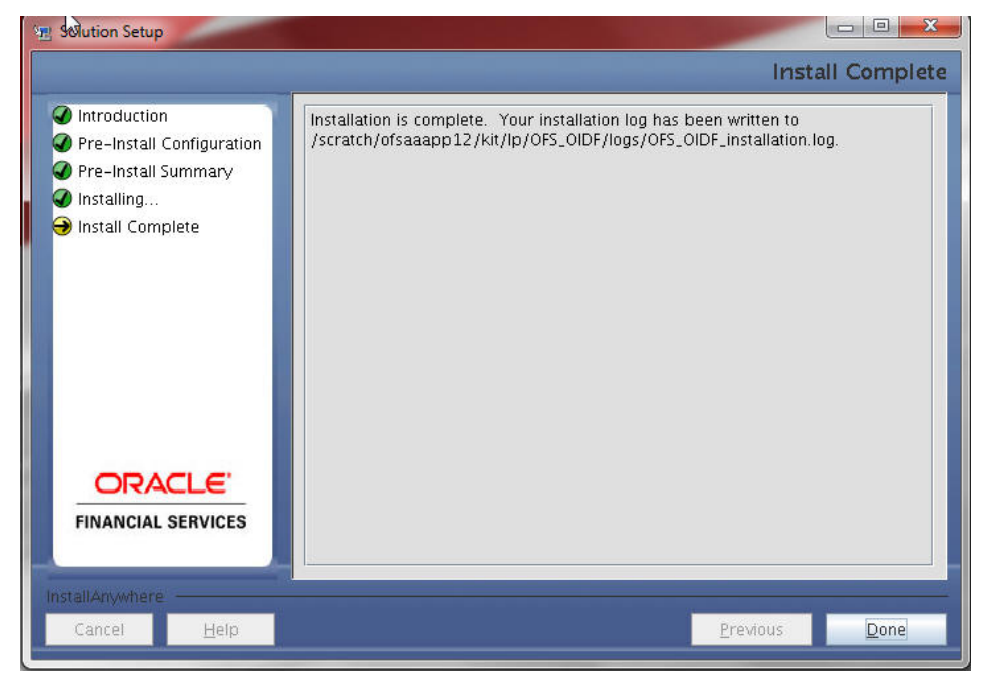

6. Click Done.

#### 1.2.2 Silent Mode Installation

To install OFSDF Language Pack 8.0.0.0.0 in Silent mode:

 Modify the OFS\_BFND/conf/Silent.template file to specify the required Language Pack(s) to be installed and save as Silent.props file. Set the value to 1 against the desired language to install or 0 to skip installation of the language. You can also set the value 1 against multiple languages.

For example:

LOCALE FRENCH=1 to install French Language Pack.

LOCALE GERMAN=1 to install German Language Pack.

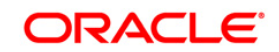

LOCALE\_CHINESE\_SIM=0 to skip the installation of Simplified Chinese Language Pack.

For information on Language Pack *Code* and its *Properties*, refer to the <u>Supported</u> <u>Language Pack Details</u> section.

### **1.3** Post Installation Configuration

Post successful installation of OFSDF Language Pack 8.0.0.0.0, you need to perform the following configurations.

### 1.3.1 Run MLS Utility

This section is applicable if you are installing this language pack on an OFSDF Application Pack version later than 8.0.0.0.0.

- Execute the **MLS Utility**.
- Navigate to \$FIC\_HOME/Post\_AAI\_Migration directory.
- Execute the following command:
  - ./aaipi.sh

For more information, contact Oracle Support.

**NOTE:** This step is required to be executed every time a new language is installed until the next release of OFSDF language pack is available.

# 1.4 User Desktop Settings

Post successful installation of Language Pack, you need to set the Operating System and Browser on every User Desktop, prior accessing the OFSDF application.

- 1. Follow these steps to enable the settings in Operating System level.
  - Navigate to *Start;* click *Control Panel* select *Regional and Language Options*.
  - Under the Advanced tab, choose the desired language from the drop-down list for Language for non-Unicode programs.

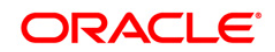

| Regional and Language Options 🛛 🔹 💽                                                                                                    |  |  |  |
|----------------------------------------------------------------------------------------------------|--|--|--|
| Regional Options Languages Advanced                                                                                                    |  |  |  |
| CLanguage for non-Unicode programs                                                                                                    |  |  |  |
| This system setting enables non-Unicode programs to display menus<br>and dialogs in their native language. It does not affect Unicode<br>programs, but it does apply to all users of this computer. |  |  |  |
| Select a language to match the language version of the non-Unicode programs you want to use:                                                                                                    |  |  |  |
| Polish                                                                                                    |  |  |  |
| Italian (Switzerland)                                                                                                    |  |  |  |
| Japanese                                                                                                    |  |  |  |
| 4 Kazakh                                                                                                    |  |  |  |
| Kurauz (Curillie)                                                                                                    |  |  |  |
| Latvian                                                                                                    |  |  |  |
| Lithuanian                                                                                                    |  |  |  |
| Luxembourgish (Luxembourg)                                                                                                    |  |  |  |
| Malay (Brunei Darussalam)                                                                                                    |  |  |  |
| Malay (Malaysia)                                                                                                    |  |  |  |
| Mapudungun (Chile)                                                                                                    |  |  |  |
| Mohawk (Mohawk)                                                                                                    |  |  |  |
| Mongolian (Lyrillic)                                                                                                    |  |  |  |
| Normen Sotro                                                                                                    |  |  |  |
| Norwegian (Dunorsk)                                                                                                    |  |  |  |
| Pashto (Afghanistan)                                                                                                    |  |  |  |
| Polish                                                                                                    |  |  |  |
| Portuguese (Brazil)                                                                                                    |  |  |  |
| Portuguese (Portugal)                                                                                                    |  |  |  |
| Quechua (Bolivia)                                                                                                    |  |  |  |
| Quechua (Ecuador)                                                                                                    |  |  |  |

For information on Language Pack *Code* and its *Properties*, refer to <u>Supported</u> <u>Language Pack Details</u> section.

- Click **Apply** and click **OK**.
- 2. Follow these steps to enable the settings in Browser (Internet Explorer).
  - Navigate to *Tools > Internet Options*.
  - Under the General tab, Click Languages. The Language Preference window is displayed.

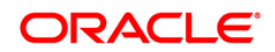

| Language Preference<br>Add the languages you use to read websites, lis<br>preference. Only add the ones you need, as so   | ting in order of<br>ne characters can |  |  |  |
|----------------------------------------------------------------------------------------------------|---------------------------------------|--|--|--|
| Language:                                                                                                    |                                       |  |  |  |
| English (United States) [en-US]                                                                                           | Move <u>up</u>                        |  |  |  |
|                                                                                                    | Move <u>d</u> own                     |  |  |  |
|                                                                                                    | Remove                                |  |  |  |
|                                                                                                    | <u>A</u> dd                           |  |  |  |
| Prefix and suffix options                                                                                                 |                                       |  |  |  |
| Do not add 'www' to the beginning of typed web addresses                                                                  |                                       |  |  |  |
| Specify the suffix (for example .net) that should be added to<br>typed web addresses when you press Ctrl + Shift + Enter. |                                       |  |  |  |
| Suffix:                                                                                                    |                                       |  |  |  |
| ОК                                                                                                    | Cancel                                |  |  |  |

• Click Add. The Add Language window is displayed.

| Add Language                                                                                                    |
|----------------------------------------------------------------------------------------------------|
| Language:                                                                                                    |
| Oriya [or]<br>Pashto (Afghanistan) [ps-AF]<br>Pashto [ps]<br>Persian [fa]<br>Persian [fa-IR]<br>Polish (Poland) [pl-PL]<br>Patiba [pd]                                                               |
| Polish [p]<br>Portuguese (Brazil) [pt-BR]<br>Portuguese (Portugal) [pt-PT]<br>Portuguese [pt]<br>Punjabi (India) [pa-IN]<br>Punjabi [pa]<br>Quechua (Bolivia) [quz-BO]<br>Quechua (Ecuador) [quz-EC] |
| User_defined:                                                                                                    |
| OK Cancel                                                                                                    |

 Select the installed Language Pack from the list. You can press and hold Ctrl key for multiple selections. For information on Language Pack Code and its Properties, refer to section <u>Supported Language Pack Details</u>. Click OK.

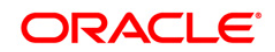

- Click **OK** in the *Language Preference* window and again click **OK** in *Internet Options* window to save the settings and exit.
- 3. Restart the user machine for the above changes to take effect.

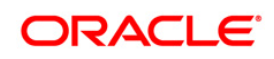

# 2 References

This section of the document consists of information which is is common to all the sections and are referenced where ever required. You can refer to the details based on your need.

## 2.1 Supported Language Pack Details

The following table lists all the supported Language Packs in OFSDF 8.0.0.0.0 release along with their code and properties available for selection.

| SI.<br>No. | Language Pack       | Locale                    | Locale as displayed in<br>"Regional and<br>Language Options" list | Code  | Properties<br>1 = Install<br>0 = Don't Install |
|------------|---------------------|---------------------------|-------------------------------------------------------------------|-------|------------------------------------------------|
| 1          | Simplified Chinese  | LOCALE_CHINESE_SIM        | Chinese (PRC)                                                     | zh_CN | 0 or 1                                         |
| 2          | Traditional Chinese | LOCALE_CHINESE_TRAD       | Chinese (Taiwan)                                                  | zh_TW | 0 or 1                                         |
| 3          | French              | LOCALE_FRENCH             | French (France)                                                   | fr_FR | 0 or 1                                         |
| 4          | German              | LOCALE_GERMAN             | German (Germany)                                                  | de_DE | 0 or 1                                         |
| 5          | Indonesian          | LOCALE_INDONESIAN         | Indonesian                                                        | id_ID | 0 or 1                                         |
| 6          | Italian             | LOCALE_ITALIAN            | Italian (Italy)                                                   | it_IT | 0 or 1                                         |
| 7          | Japanese            | LOCALE_JAPANESE           | Japanese                                                          | ja_JP | 0 or 1                                         |
| 8          | Korean              | LOCALE_KOREAN             | Korean                                                            | ko_KR | 0 or 1                                         |
| 9          | Portuguese          | LOCALE_PORTUGUESE         | Portuguese (Brazil)                                               | pt_BR | 0 or 1                                         |
| 10         | Russian             | LOCALE_RUSSIAN            | Russian                                                           | ru_RU | 0 or 1                                         |
| 11         | Spanish             | LOCALE_SPANISH            | Spanish (Spain)                                                   | es_ES | 0 or 1                                         |
| 12         | Thai                | LOCALE_THAI               | Thai                                                              | th_TH | 0 or 1                                         |
| 13         | Vietnamese          | LOCALE_VIETNAMESE         | Vietnamese                                                        | vi_VN | 0 or 1                                         |
| 14         | French Canada       | LOCALE_CANNDIAN<br>FRENCH | French Canada                                                     | fr_CA | 0 or 1                                         |
| 15         | Arabic              | LOCALE_ARABIC             | Arabic                                                            | ar_EG | 0 or 1                                         |
| 16         | Hebrew              | LOCALE_HEBREEW            | Hebrew                                                            | iw_IL | 0 or 1                                         |
| 17         | Turkish             | LOCALE_TURKISH            | Turkish                                                           | tr_TR | 0 or 1                                         |

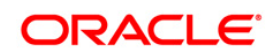

# 2.2 Configuration for GUI Mode Installation

To install OFSDF Application Pack in GUI mode, you need to ensure the below software and configurations are available:

- Install and configure any PC X Server software such as Open Text Exceed (formerly Hummingbird Exceed) on the user desktop system from which the installation is triggered.
- Configure DISPLAY variable in the user .profile.

Ensure to set the DISPLAY variable (in user .profile) on the system on which OFSAA will be installed to point to the user desktop system where the PC X Server software has been installed.

Syntax:

export DISPLAY=hostname:n.n1

where hostname is the IP Address/ Host Name of the user desktop system and n is the sequence number (usually 0).

For example, 10.11.12.13:0.0 or myhostname:0.0

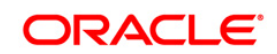

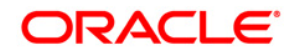

OFSDF Language Pack Installation and Configuration Guide

Oracle Corporation World Headquarters 500 Oracle Parkway Redwood Shores, CA 94065 U.S.A.

Worldwide Inquiries: Phone: +1.650.506.7000 Fax: +1.650.506.7200 www.oracle.com/us/industries/financial-services

Copyright © 2015 Oracle Financial Services Software Limited. All rights reserved.

No part of this work may be reproduced, stored in a retrieval system, adopted or transmitted in any form or by any means, electronic, mechanical, photographic, graphic, optic recording or otherwise, translated in any language or computer language, without the prior written permission of Oracle Financial Services Software Limited.

Due care has been taken to make this Language Pack Installation and Configuration Guide and accompanying software package as accurate as possible. However, Oracle Financial Services Software Limited makes no representation or warranties with respect to the contents hereof and shall not be responsible for any loss or damage caused to the user by the direct or indirect use of this Language Pack Installation and Configuration Guide and the accompanying Software System. Furthermore, Oracle Financial Services Software Limited reserves the right to alter, modify or otherwise change in any manner the content hereof, without obligation of Oracle Financial Services Software Limited to notify any person of such revision or changes.

All company and product names are trademarks of the respective companies with which they are associated.